### Analyser l'année scolaire selon les interventions

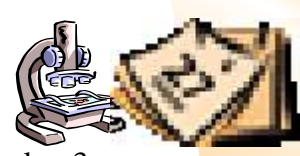

L'analyse de votre année scolaire vous offre la possibilité d'analyser vos données selon 3 options: Interventions, comportements ou vos sanctions. Imaginons que vous désirez visionner vos interventions du 28 octobre 2008. Cliquez sur le menu "Analysez l'année scolaire" retrouvé sous l'onglet "Départ" pour visionner l'ensemble de l'historique de vos années utilisation du Profileur de comportements. Un graphique représentera le nombre d'interventions pour chacun des jours par un point rouge, cliquez sur le point rouge pour visionner les interventions quotidiennes de cette journée. C'est une façon facile de naviguer votre historique

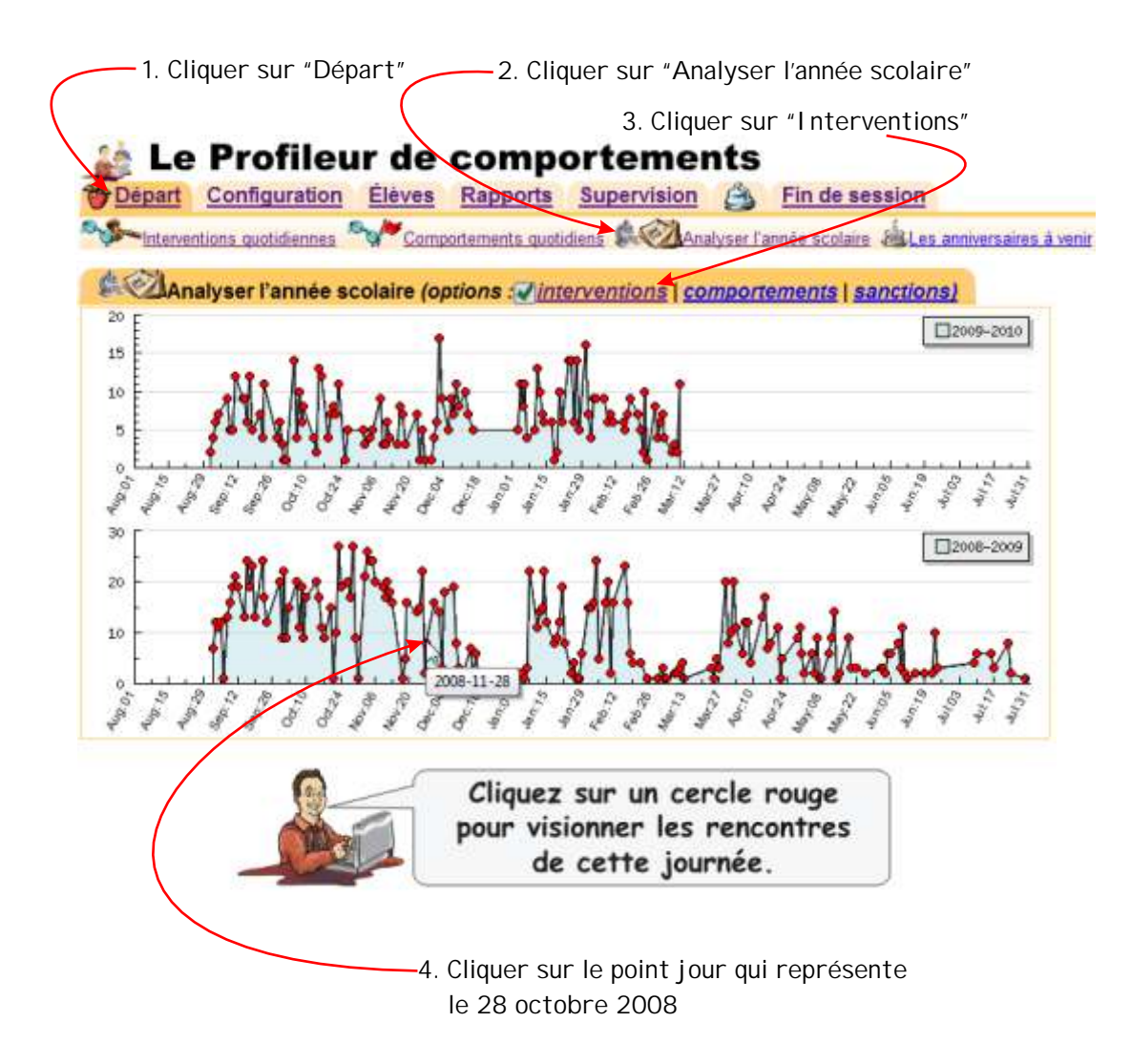

Nota: Le *Profileur de comportements* mémorise 4 années d'historique en surplus de l'année courante.

# alyse o aonne

# Le guide de l'utilisateur - 18

# Analyser l'année scolaire selon les comportements

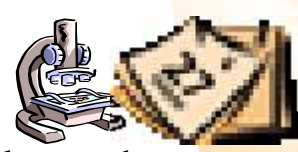

Vous pouvez aussi comparer la fréquence des comportements de vos élèves. Sous le menu de l'analyse de l'année scolaire, choisissez l'option "comportements" pour voir une comparaison des comportements par fréquence selon le mois de l'année. En cliquant sur un mois en question, vous verrez la distribution de ce comportement selon les dates.

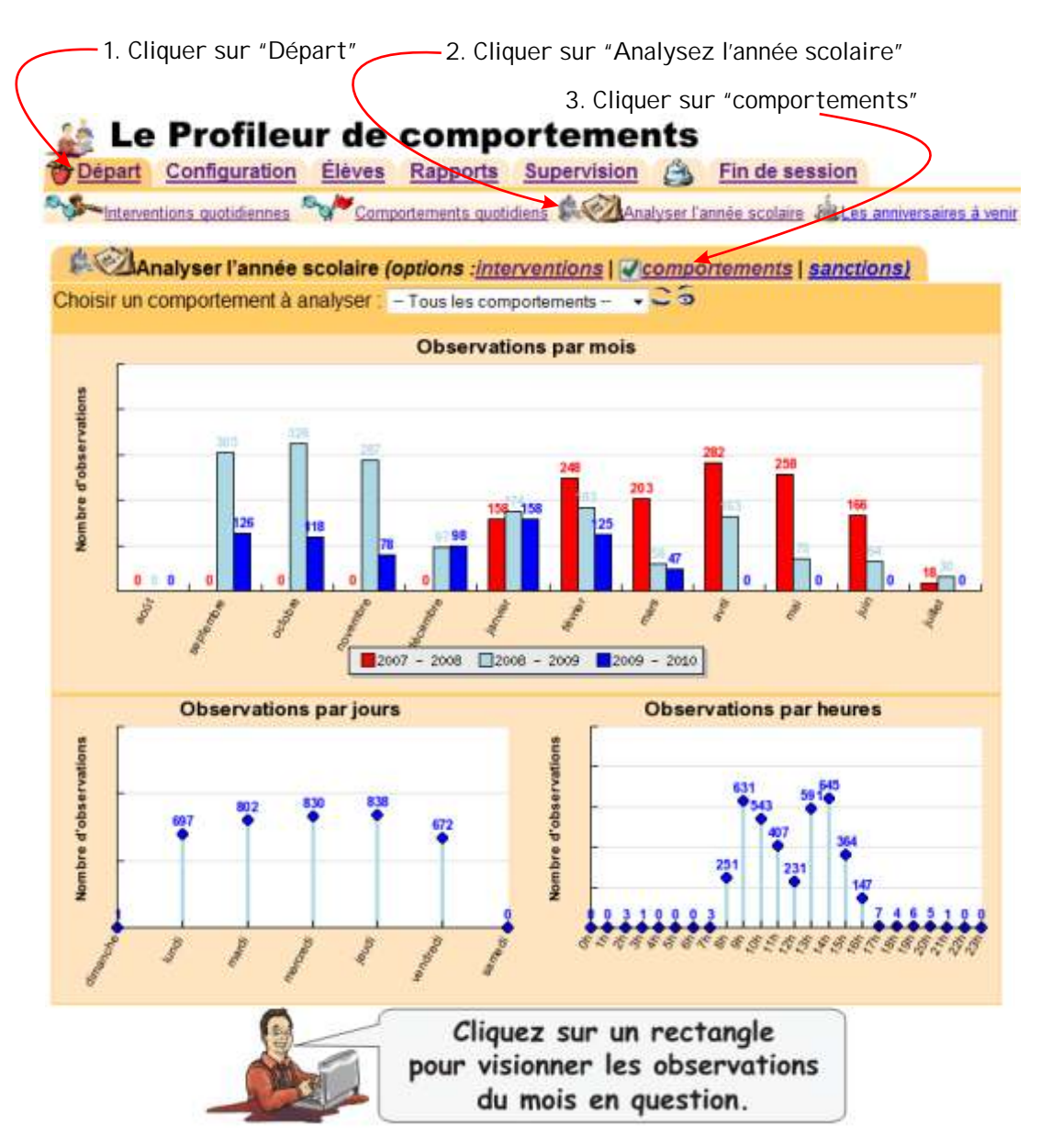

Nota: Ce rapport affiche la fréquence de l'ensemble de vos comportements. En sélectionnant un comportement en particulier (et cliquer sur les yeux) vous pourrez visionner l'analyse historique de la fréquence du comportement en question.

Choisir un comportement à analyser : violence

Le guide de l'utilisateur - 19

1. Sélectionner le comportement à analyser

## Analyser l'année scolaire selon les sanctions

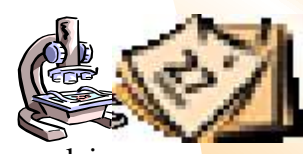

Vous pouvez comparer la fréquence de vos sanctions pendant les différentes années scolaires. Sous le menu de l'analyse de l'année scolaire, choisissez l'option "sanctions" pour voir une comparaison des sanctions par fréquence selon le mois de l'année. En cliquant sur un mois en question, vous verrez la distribution de vos sanctions selon les dates.

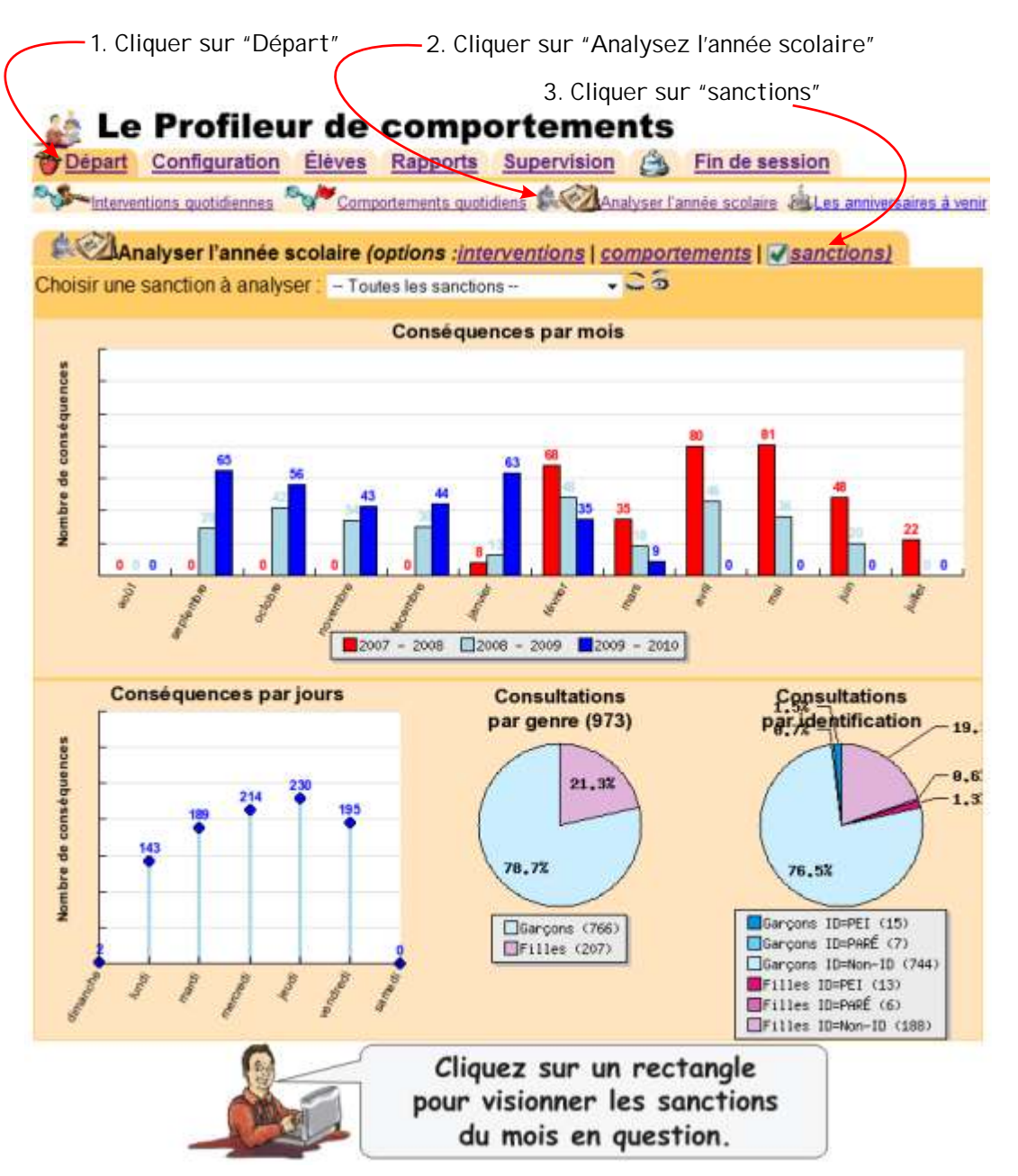

En choisissant la sanction de la "suspension", vous pourrez alors rapidement constater vos données et constater si les garçons et/ou les filles se font suspende plus souvent.

Choisir une sanction à analyser : suspension immédiate

Le guide de l'utilisateur - 20

1. Choisisser la sanction à analyser